## MontgomeryCC Truck Driver Training Continuing Education Registration

Direct Link to MontgomeryCC Truck Driver Training ConEd Registration:

<u>https://ce.richmondcc.edu/search/publicCourseSearchDetails.do?method=load&courseId=1121479</u> (this link takes you straight to the registration page)

## Step 1: LOGIN/STUDENT LOGIN (Have to login before choosing classes)

| Training D1<br>elivery Options: CLASS                                                                                                    |                              |                                                          |       |   |
|----------------------------------------------------------------------------------------------------|------------------------------|----------------------------------------------------------|-------|---|
| Course Description<br>Ichmond Community College<br>ffers a 9-week truck driver<br>raining program through the<br>cotland County Campus. Upon<br>ompletion of the course,<br>tudents will take the final road<br>set for their commercial drivers<br>cense at RichmondCC's training<br>acility in Laurinburg. Students will<br>o have to go to the DMV. | Name :                       | Apply Now                                                |       |   |
| LASSROOM                                                                                                    |                              |                                                          |       |   |
| Color Permit and Color Instruction     Driver Qualification     Driver Wellness     Federal Motor Carrier Safety Regulations     Hours of Service & Map Reading     Vehicle Inspection     Air Brake Training     Defensive Driving     Cargo Handling     Whistle Blowing Protection                                                                  | TRA-MCC - 01DES<br>Available | MontgomeryCC<br>Truck Driver<br>Training<br>Oct 23, 2023 | CLASS | + |
| ANGE DRIVING                                                                                                    |                              |                                                          |       |   |
| Pre-trip Inspection     Basic Vehicle Control     Brenort Head Ellitte & Control                                                                                                    |                              |                                                          |       |   |

 If you do not have a Richmond Community College email the choose "Create account " and complete application.

|                                                                              |                                                                                             | LOgin                                                                                                    |
|------------------------------------------------------------------------------|---------------------------------------------------------------------------------------------|----------------------------------------------------------------------------------------------------|
|                                                                              | Home Courses Programs                                                                       |                                                                                                    |
| _og-In to Student Por                                                        | tal                                                                                         |                                                                                                    |
|                                                                              |                                                                                             |                                                                                                    |
| I have an account already<br>Log in using your external account information. | Lam a temporary user<br>Log in using your existing account information.<br>Forgot User Name | A user name and password will be emailed to<br>you on completion of this transaction. Please<br>enter your primary email to continue.<br>Email |
|                                                                              | User Name (case sensitive) Forgot Password                                                  | Retype Email Address                                                                                                    |
|                                                                              | Password (case sensitive)                                                                   | Create Account                                                                                                    |
|                                                                              | Log In                                                                                      |                                                                                                    |

Step 3: Once you are logged in select Courses (You only need to do this if after you log in it takes you

| to the nomepage)                                                              |                 |
|-------------------------------------------------------------------------------|-----------------|
|                                                                               |                 |
| Home Courses Programs                                                         |                 |
| 4: In the Course Search field type "Montgomery" and search                    |                 |
|                                                                               | Login 🝷         |
| Home Courses Programs                                                         |                 |
| Course Search                                                                 |                 |
| Search for courses using any of the following criteria.                       |                 |
| Enter a course number, any part of the course title, or a keyword: Montgomery |                 |
| Advanced Search Options                                                       | +               |
| Reset                                                                         | Search          |
| 5: Select the Montgomery Truck Driver Training course to enroll in            | 1               |
| <b>1</b>                                                                      | and accordent i |

|                                                                | Home Cour                                                                                           | ses Programs                                                          |                  |                                        |
|----------------------------------------------------------------|----------------------------------------------------------------------------------------------------|-----------------------------------------------------------------------|------------------|----------------------------------------|
|                                                                | Home Cour                                                                                           | SCS Frograms                                                          |                  |                                        |
| Course Sear                                                    | ch Posults                                                                                          |                                                                       |                  |                                        |
| Course Sear                                                    | CITRESUILS                                                                                          |                                                                       |                  | Search Again                           |
|                                                                |                                                                                                    |                                                                       |                  |                                        |
|                                                                |                                                                                                    |                                                                       |                  |                                        |
| To view the description, dates                                 | and times offered, and additional information about a                                               | course, click a course name below.                                    |                  |                                        |
| To view the description, dates                                 | and times offered, and additional information about a                                               | course, click a course name below.                                    |                  | List Grid                              |
| To view the description, dates                                 | and times offered, and additional information about a                                               | course, click a course name below.                                    | Delivery Options | List Grid<br>Availability              |
| To view the description, dates Course MONTGOMERY               | and times offered, and additional information about a<br>MontgomeryCC Truck Driver Training D1      | course, click a course name below.<br>Location<br>MontgomeryCC Campus | Delivery Options | List Grid<br>Availability<br>Available |
| To view the description, dates Course Course Community College | and times offered, and additional information about a MontgomeryCC Truck Driver Training D1 TRA-MCC | course, click a course name below.                                    | Delivery Options | List Grid<br>Availability<br>Available |

## Step 6: After selecting Montgomery Truck Driver Training you will need to select "Apply Now" for the CDL application

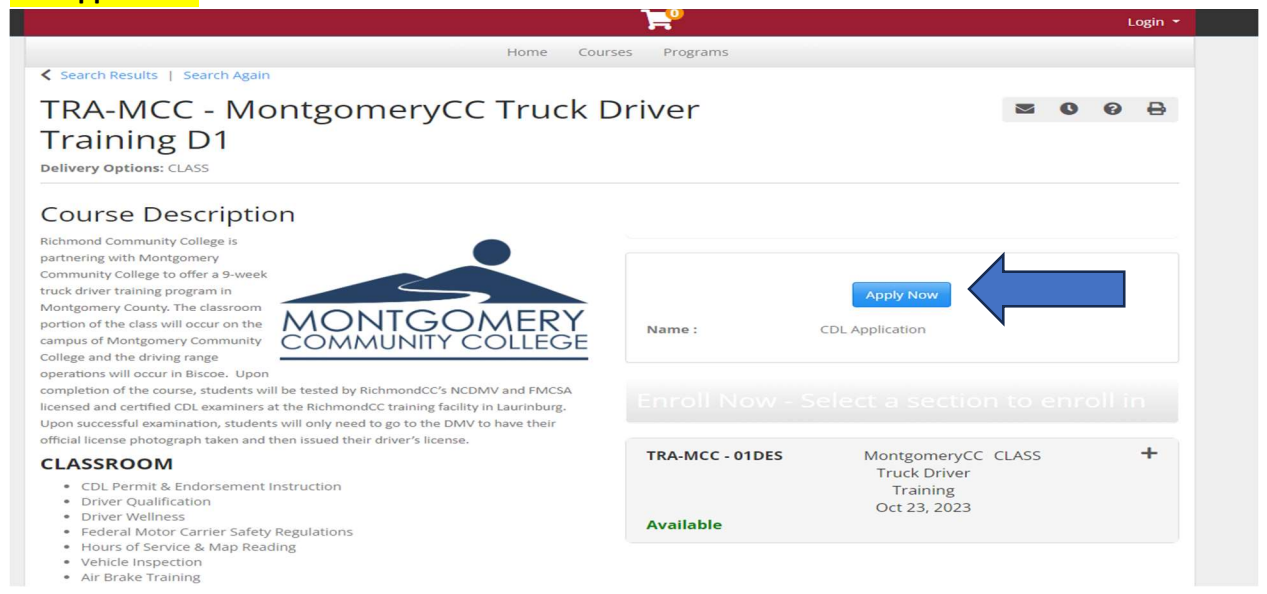

Step 7: Apply now (The application says for CDL Students, all items on the application must be submitted and approved prior to finalizing checkout) \*If you go to complete this application and it asks for the course you would like to register in, type in the course box "TRA-MCC" and for section box type in "001" and then complete the CDL application

|                                                                               |                | 7        | Login 🝷   |
|-------------------------------------------------------------------------------|----------------|----------|-----------|
| н                                                                             | ome Courses    | Programs |           |
| CDL Application                                                               |                |          |           |
| This application is for CDL students. These forms will be reviewed prior Back | to enrollment. |          | Apply Now |

Step 8: Once you have filled out the application by submitting all required documentation and have received an approval email, go back into your profile and submit payment to finalize registration. (If you have not received an email regarding an update on your CDL application with 72 hours, please contact Savannah Quick at srquick@richmondcc.edu)

|                       |                                   | Welcome Lee   Log Out       |
|-----------------------|-----------------------------------|-----------------------------|
|                       | Home Courses Programs             |                             |
| Student Home          | Student Home                      |                             |
| My Profile            |                                   |                             |
| My Enrollment History |                                   | Account Owing: \$999.00 😯   |
| My Course Schedule    | Welcome to your Student View.     |                             |
| My Applications       | M. C.                             | Upcoming Events             |
| My Account History    | My current courses                |                             |
| My Saved Items        | TRA-3607 - 001 MontgomeryCC CLASS | There are no items to show. |
| My Invoices           |                                   |                             |
| Forms and Policies    |                                   |                             |
| Special Requests      |                                   |                             |
| Announcements         |                                   |                             |
| Help                  |                                   |                             |

Step 9: Click on "My Invoices" and under Outstanding Invoices check the checkbox then click "Pay Selected Invoices."

|                                                                |                                                                                                    |                                          | <b>1</b>             |                      |               | Welcome           | Lee   Log Out       |
|----------------------------------------------------------------|----------------------------------------------------------------------------------------------------|------------------------------------------|----------------------|----------------------|---------------|-------------------|---------------------|
|                                                                |                                                                                                    | Home C                                   | ourses Prog          | rams                 |               |                   |                     |
| Student Home<br>My Profile                                     | My Invoices                                                                                               |                                          |                      |                      |               |                   |                     |
| My Enrollment History<br>My Course Schedule<br>My Applications | Select the invoices that you would<br>Please contact the school for assist<br>Outstanding Invoices Invoic | ike to pay partiall<br>ance.<br>ed Items | y, or in full. Trans | sactions paid by a t | hird party do | not appear in you | r account history.  |
| My Account History<br>My Saved Items                           | Outstanding Invoices                                                                                      |                                          |                      |                      |               |                   |                     |
| My Invoices                                                    | Date                                                                                                    | Invoice No.                              | Due Date             | Total Amount         | Invoiced      | Balance Due       |                     |
| Forms and Po                                                   | 18 Sep 2023 04:14:16 PM                                                                                   | 106-1                                    | 20 Sep 2023          | \$1,710.00           | \$999.00      | \$999.00          | Print Receipt       |
| Announcements<br>Help                                          |                                                                                                    |                                          |                      |                      | I             |                   | ay Selected Invoice |

## Step 10: Enter in the entire balance due in the box (you must pay the entire balance due) and then click "Continue to Checkout"

|                                       |                                   |                       | 19          |             | Welcome Lee   Log Out |
|---------------------------------------|-----------------------------------|-----------------------|-------------|-------------|-----------------------|
|                                       |                                   | Home Courses          | Programs    |             |                       |
| Student Home<br>My Profile            | Enter Invoice                     | Payments              |             |             |                       |
| My Enrollment History                 | Enter the amount that you wish to | pay for each invoice. |             |             |                       |
| My Course Schedule                    | Selected Invoices                 |                       |             |             |                       |
| My Applications<br>My Account History | Date                              | Invoice No.           | Due Date    | Balance Due | Payment Amount        |
| My Saved Items                        | 18 Sep 2023 04:14:16 PM           | 106-1                 | 20 Sep 2023 | \$999.00    | 999.00                |
| My Invoices                           |                                   |                       |             |             |                       |
| Forms and Policies                    | Back                              |                       |             |             | Continue to Payment   |
| Special Requests                      |                                   |                       |             |             |                       |
| Announcements                         |                                   |                       |             |             |                       |
| Help                                  |                                   |                       |             |             |                       |

Step 11: Enter in your payment information, click on the policy confirmation checkbox and select "Continue to Checkout." From there you will receive a payment confirmation and an email receipt

| Home Courses Progra                                                                                                    |                                                                                                    |                                                                                                    |  |  |  |  |
|----------------------------------------------------------------------------------------------------|----------------------------------------------------------------------------------------------------|----------------------------------------------------------------------------------------------------|--|--|--|--|
|                                                                                                    | ms                                                                                                    |                                                                                                    |  |  |  |  |
| Invoice Payment                                                                                                    |                                                                                                    |                                                                                                    |  |  |  |  |
| Selected Invoices                                                                                                    |                                                                                                    |                                                                                                    |  |  |  |  |
| Invoice No.                                                                                                    |                                                                                                    | Payment Amount                                                                                                    |  |  |  |  |
| 106-1                                                                                                    |                                                                                                    | \$999.00                                                                                                    |  |  |  |  |
| Total Due                                                                                                    |                                                                                                    | \$999.00                                                                                                    |  |  |  |  |
|                                                                                                    |                                                                                                    |                                                                                                    |  |  |  |  |
| Payment Method: Credit card                                                                                                    |                                                                                                    |                                                                                                    |  |  |  |  |
| Credit Card Payment                                                                                                    |                                                                                                    |                                                                                                    |  |  |  |  |
| Provide payment information                                                                                                    |                                                                                                    |                                                                                                    |  |  |  |  |
| Name on Card*                                                                                                    |                                                                                                    |                                                                                                    |  |  |  |  |
| Credit Card No.*                                                                                                    |                                                                                                    |                                                                                                    |  |  |  |  |
| Date of Expiration *                                                                                                    | Security Code*                                                                                                    | ۲                                                                                                    |  |  |  |  |
| Credit Card Billing Address                                                                                                    |                                                                                                    |                                                                                                    |  |  |  |  |
| Confirm your credit card billing address                                                                                                    |                                                                                                    |                                                                                                    |  |  |  |  |
| Address 1 or Business Mamie*                                                                                                    | Address (line two)                                                                                                    |                                                                                                    |  |  |  |  |
| Cnv*                                                                                                    | State/Province                                                                                                    | Other State                                                                                                    |  |  |  |  |
| Country*                                                                                                    | Z(p/Portal                                                                                                    | A                                                                                                    |  |  |  |  |
| Policy Confirmation  I have read and understand the drop, transfer, refund, security, and with my chosen payment method.*  Print Registration Policies Back | \$ privacy policies and approve the se                                                                                                    | ttlement of any amount owing                                                                                                    |  |  |  |  |
|                                                                                                    | Selected Invoices   Invoice No.   106-1   Total Due   Payment Method: Credit card   Credit Card Payment   Provide payment information   Name on Card*   Credit Card No.*   Date of Expiration*   Confirm your credit card billing Address   Address 3 on Business Name*   Country*   Policy Confirmation   Invoires   Phave read and understand the drop, transfer, refund, security, and with my chosen payment method.*   Print Registration Policies   Back   Required fields are indicated by*. | Invoice Payment  Selected Invoices Invoice No.  105-1 Total Due  Payment Method: Credit card  Credit Card Payment  Provide payment information Name on Card*  Credit Card No.*  Date of Expiration* Security Code*  Credit Card Billing Address  Confirm your credit card billing address  Address for Business Name* Address for Business Name*  Policy Confirmation  Inver read and understand the drop, transfer, refund, security, and privacy policies and approve the se with my chosen payment method.*  Print Registration Polices  Exect Regulated fields are indicated by *. |  |  |  |  |